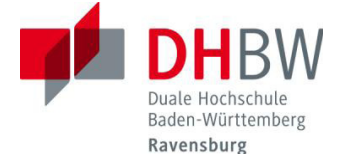

## DHBWRV\_WLAN802.1x - automatische Konfiguration unter Mac OS X 10.6

## Konfiguration

| Ę                                                                                   | 9          | *       | ŝ    |
|-------------------------------------------------------------------------------------|------------|---------|------|
| AirPort: Aktiviert<br>AirPort deaktivieren                                          |            |         |      |
| Kein Netzwerk ausgewählt<br>DHBWRV_WLAN                                             |            |         | ((t- |
| DHBWRV_WLAN802.1x                                                                   |            | 0       | ÷    |
| VOGEL                                                                               |            |         | ((.  |
| Geräte                                                                              |            |         |      |
| A9F1BDF1DAB1NVT4F4F59                                                               |            | 0       | ((;  |
| NEC_R214                                                                            |            |         | ((t· |
| Mit anderem Netzwerk verbinde<br>Netzwerk anlegen<br>Systemeinstellung "Netzwerk" ö | en<br>offr | <br>nen |      |

 
 Zertifikat überprüfen

 Authentifizieren bei Netzwerk "DHBWRV\_WLAN802.1x"

 Bevor Sie sich dem Server "securelogin.arubanetworks.com" gegenüber indentifizieren, sollten Sie dessen Zertifikat überprüfen, um sicher zu stellen, dass er diesem Netzwerk zugehörig ist.

 Klicken Sie dazu auf "Zertifikat einblenden".

 ?
 Zertifikat einblenden

|   | Authentifizieren bei Netzwerk<br>"DHBWRV_WLAN802.1x" |
|---|------------------------------------------------------|
| - | Geben Sie Ihren Namen ein:                           |
|   | user                                                 |
|   | Geben Sie Ihr Kennwort ein:                          |
|   |                                                      |

In der Menüleiste klicken Sie auf das AirPort Symbol. Ist AirPort deaktiviert wählen Sie zunächst Airport aktivieren aus. Wenn Sie sich in Reichweite befinden sehen Sie DHBWRV\_WLAN802.1x in

der Liste.

Klicken Sie auf **Fortfahren** um das Sicherheitszertifikat zu bestätigen oder auf **Zertifikat einblenden** um es zu überprüfen.

Die Aufforderung zur Zertifikatsüberprüfung erscheint nur beim ersten Verbindungsaufbau zum WLAN.

Geben Sie Ihre Benutzerkennung und Ihr Passwort für das Computernetz der DHBW Ravensburg ein.

Bestätigen Sie mit OK.

Mitarbeiter der DHBW Ravensburg müssen den Benutzernamen um den Realm @vw.ba.ba-ravensburg.de ergänzen. Name@vw.ba.ba-ravensburg.de